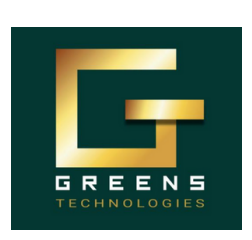

**High Demand Software Courses:** 

🕗 Java Selenium 🕑 Scrum Master 🕑 Java Fullstack 🛇 Freshers Package

99441 52058

# **Thoraipakkam Branch**

**MR. VELMURUGAN** 

# **SELENIUM**

## **DAY-2**

- 1. Locators
- 2. Sendkeys

### **OUESTIONS: (Practical)**

-----

#### **Objective:**

ancti OMR BRAN To automate the process of entering text into the Greens OMR Branch pages using the SendKeys functionality to simulate typing into the input fields.

#### **Requirements:**

1. Platform: Windows / MAC

2. Tools:

- a. Java 21 or latest version
- b. Eclipse latest version
- c. Downloaded Selenium Jar file
- d. Chrome Browser
- 3. Complete understanding of Selenium Day 1 Class

#U0201: User Story: As a user, I should be able to enter my credentials on the OMR Branch website without any issues.

#### **Acceptance Criteria:**

- 1. Login Page Accessibility
- 2. Successful Text Entry in Fields

#### #T0201 Sub-task:

- Open the login page of the OMR Branch (https://www.omrbranch.com/) website in chrome browser.
- Use SendKeys to input the username and password into the respective fields.
- No login action should be triggered after entering the credentials (No need to click on login button)

#### TestData:

- Email: greenstechchennaiomr@gmail.com
- Password: Greens@123

Follow us to receive updates on new batches, tasks, interview questions, and job opportunities and offers. https://www.traininginomr.co.in/

greenstechomrbranchofficial

Manual to Automation

1

Any Degree

Non-IT to IT

**Career Gap** 

Who

Can

**Join**?

Other Courses we take: Data-Science DevOps & Cloud Flutter App dev. Python Fullstack

you get:

Benefits 5 Real-time projects 20+ Mock Interviews **Resume Preparations Interview Support** 

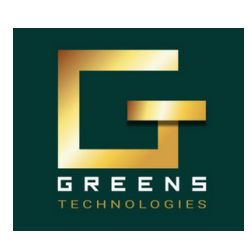

### **High Demand Software Courses:**

🕑 Java Selenium 🕑 Scrum Master 🕑 Java Fullstack 🕑 Freshers Package

52058

**Thoraipakkam Branch MR. VELMURUGAN** 

# **SELENIUM**

99

**#U0202:** User Story: As a user, I should be able to enter my information, such as first name, last name, address, password, and confirm password, on the OMR Branch website without any issues.

#### Acceptance Criteria:

- · Login Page Accessibility
- Successful Text Entry in Fields

#### #T0202 Sub-task:

- Open the form page of the OMR Branch website (https://www.omrbranch.com/apitestingtraininginchennaiomr) in the Chrome browser.
- Use SendKeys to input the First Name, Last Name, Mobile Number, Email, Address, Password, & Confirm Password into respective fields.
- No registration action should be triggered after entering the details (i.e., no need to click the register button).
- Do not perform any actions on other fields such as Gender, Hobbies, Date of Birth, Skills, Country, etc.

#### TestData:

- FirstName: GreensTech
- LastName: OMR
- Mobile Number: 99441 52058
- Email: greenstechchennaiomr@gmail.com
- Address: ICICI Bank Upstairs, Balamurugan Garden, Plot No.19, Landmark:, opposite to Sangeetha hotel, Okkiam, Chennai, Tamil Nadu 600097
- Password: Greens@123
- Confirm Password: Greens@123

#U0203: User Story: As a user, I should be able to enter my contact information, such as name, email, phone number and message on the OMR Branch website without any issues.

#### **Acceptance Criteria:**

- Login Page Accessibility
- · Successful Text Entry in Field

#### #T0203 Sub-task:

- Open the contact page of the OMR Branch site (https://www.traininginomr.co.in/contact-us/) in the Chrome browser.
- Use SendKeys to input the Name, Email, Phone Numbers and Message into the respective fields.
- No Submit action should be triggered after entering the details (i.e., no need to click the submit button).
- Do not perform any actions on other fields such as Courses, Branches, Planning to Start etc.

Follow us to receive updates on new batches, tasks, interview questions, and job opportunities and offers. https://www.traininginomr.co.in/ greenstechomrbranchofficial **Benefits** • 5 Real-time projects Who Other Data-Science Any Degree • 20+ Mock Interviews • Non-IT to IT 2 DevOps & Cloud you

- **Courses** 
  - Flutter App dev.
- we take: Python Fullstack get:
- - Resume Preparations
    - Interview Support
- Can
  - Career Gap
- Join ? Manual to Automation

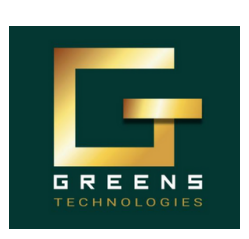

### **High Demand Software Courses:**

📀 Java Selenium 📀 Scrum Master 🛇 Java Fullstack 🛇 Freshers Package

**Thoraipakkam Branch MR. VELMURUGAN | 99441 52058** 

# **SELENIUM**

#### **TestData:**

- Name: Greens
- Number: 99441 52058
- Email: Greenstechchennaiomr@gmail.com
- · Message: Planning to start new java selenium course for getting IT job

**#U0204:** User Story: As a user, I should be able to enter my phone number and password on the Instagram login page without any issues.

#### Acceptance Criteria:

- Instagram Login Page Accessibility
- · Successful Text Entry in Fields

#### **#T0204 Sub-task:**

- Open the Instagram login page in Chrome browser via https://www.instagram.com/.
- Use SendKeys to input the phone number and password into the respective fields.
- No login action should be triggered after entering the credentials (i.e., the login button should not be clicked).

#### **TestData:**

• PhoneNumber/UserName: velmurugansirgtomr | Password: Greens@123

#U0205: User Story: As a user, I should be able to enter my Customer ID on the HDFC Net Banking login page without any issues.

#### Acceptance Criteria:

- HDFC Net Banking Page Accessibility
- Successful Text Entry in Customer ID Field

#### #T0205 Sub-task:

- Open the HDFC Net Banking login page in Chrome browser via <u>https://netbanking.hdfcbank.com/netbanking/.</u>
- Use SendKeys to input the Customer ID into the respective field.

you

• No login action should be triggered after entering the Customer ID (i.e., the login button should not be clicked).

#### TestData: CustomerId: greensomrbranch

#U0206: User Story: As a user, I should be able to search for "Greens Tech Chennai OMR Branch" on Google without any issues.

#### Acceptance Criteria:

- Google Page Accessibility
- · Successful Text Entry in Google search feild

| Follow us to receive updates on new | <sup>,</sup> batches, tasks, interview qu | estions, and job o | opportunities and offers. |
|-------------------------------------|-------------------------------------------|--------------------|---------------------------|
| https://www.traininginomr.co.in/    | https://www.omrbranch                     | n.com/ 👩 gree      | enstechomrbranchofficial  |

- Other Data-Science **Courses** 
  - DevOps & Cloud • Flutter App dev.
- we take: Python Fullstack get:
- **Benefits** 5 Real-time projects
  - 20+ Mock Interviews
  - Resume Preparations
    - Interview Support
- Who Any Degree

Can

- Non-IT to IT
  - Career Gap

3

Join ? • Manual to Automation

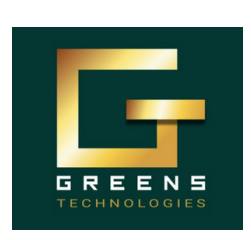

### **High Demand Software Courses:**

🕗 Java Selenium 🕑 Scrum Master 🕑 Java Fullstack 🕑 Freshers Package

**Thoraipakkam Branch** 

# **SELENIUM**

**MR. VELMURUGAN | 99441 52058** 

#### **#T0206 Sub-task:**

- Open the Google search page in the Chrome browser via <u>https://www.google.com</u>.
- Use SendKeys to input the search term "Greens Tech Chennai OMR Branch" into the search field.
- No Search action should be triggered after entering the search keyword (don't press Enter key also).

#### TestData:

• Search Keyword: "Greens Tech Chennai OMR Branch"

#U0207: User Story: As a user, I should be able to search for "Education Loan" on the ICICI Bank home page without any issues.

#### **Acceptance Criteria:**

- ICICI Bank Website Accessibility
- Successful Search Keyword entry

#### **#T0207 Sub-task:**

- Open the ICICI Bank website in the Chrome browser via https://www.icicibank.com/.
- Use SendKeys to input the search term "Education Loan" into the search field.
- Do not press Enter or click the search button. The search term should remain in the search field, and no action should occur.

#### TestData:

· Search Keyword: Education Loan

#U0208: User Story: As a user, I should be able to enter the "From" and "To" locations on the RedBus website without any issues.

#### **Acceptance Criteria:**

- RedBus Website Accessibility
- Successful Text Entry in "From" and "To" Fields

#### #T0208 Sub-task:

• Open the RedBus website in the Chrome browser via https://www.redbus.in/.

you

- Use SendKeys to input the "From" and "To" locations into their respective fields.
- Do not press Enter or click the search button. The form should remain in the state with the entered data but should not trigger a search action.

#### **TestData:**

- From Location: Bangalore
- To Location: Chennai

Follow us to receive updates on new batches, tasks, interview questions, and job opportunities and offers. https://www.traininginomr.co.in/

greenstechomrbranchofficial

- Other
- Data-Science DevOps & Cloud
- **Courses** 
  - Flutter App dev.
- we take: Python Fullstack get:
- **Benefits** 5 Real-time projects
  - 20+ Mock Interviews
  - Resume Preparations
    - Interview Support
- Who Any Degree
- Non-IT to IT Can
  - Career Gap
- Join ? Manual to Automation

4

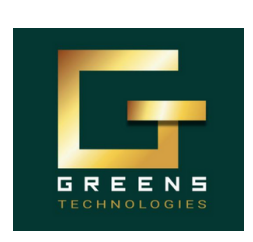

### **High Demand Software Courses:**

OMR

**GREENS TECHNOLOGIES** 

🕑 Java Selenium 🕑 Scrum Master 📀 Java Fullstack 📀 Freshers Package

**Thoraipakkam Branch** 

#### MR. VELMURUGA **(2)** 52058

# **SELENIUM**

**#U0209:** User Story: As a user, I should be able to search on Snapdeal without clicking the search button or pressing Enter.

#### Acceptance Criteria:

- · Snapdeal Website Accessibility
- · Successful Search Keyword entry

#### #T0209 Sub-task:

- Open the Snapdeal website in the Chrome browser via https://www.snapdeal.com/.
- Use SendKeys to input the search term into the search field.
- Do not press Enter or click the search button. The search form should remain as is, without triggering a search.

#### TestData:

• Search Keyword: Books

#U0210: User Story: As a user, I should be able to enter my email and password on Facebook without triggering the login action.

#### Acceptance Criteria:

- Facebook Login Page Accessibility
- Successful Email and Password Entry

#### **#T0210 Sub-task:**

- Open the Facebook login page in the Chrome browser via https://www.facebook.com/.
- Use SendKeys to input the email and password into the respective fields.
- Do not press Enter or click the "Log In" button. The form should remain with the entered data but should not trigger the login.

#### **TestData:**

- EmailId: greenstechchennaiomr@gmail.com
- Password: Greens@123

Follow us to receive updates on new batches, tasks, interview questions, and job opportunities and offers. https://www.traininginomr.co.in/ // https://www.omrbranch.com/ greenstechomrbranchofficial

- Other
- **Courses**
- we take: Python Fullstack
- DevOps & Cloud

Data-Science

- Flutter App dev.
- you
  - get:
- **Benefits** 5 Real-time projects • 20+ Mock Interviews
  - Resume Preparations
  - Interview Support
- Who Any Degree
- Can
- Non-IT to IT
  - Career Gap
- Join ? • Manual to Automation

5